## Créer une nouvelle période et aménager les périodes comparatives

## Créer une nouvelle période

Depuis le dossier client, cliquez sur **Dossier > Exercices > Nouveau** 

• Le Libellé est calculé en fonction de ce qui a été saisie dans le configuration. Pour plus d'informations, voir Configuration Cabinet (onglet **Comptabilité**).

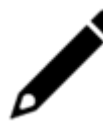

Le libellé est calculé uniquement si la configuration est renseignée. Dans le cas où aucune configuration n'est renseignée, le collaborateur devra saisir le libellé.

- Sélectionnez le **Type** bilan ou situation.
- Indiquez les dates de début et fin de l'exercice sous la forme JJ/MM/AAAA.
- Modifiiez le nombre de périodes comparatives, si le nombre proposé par défaut ne vous convient pas (L'affichage des deux écrans évolue en fonction du nombre de périodes comparatives sélectionnés. Depuis le menu Révision > Balance de révision ou Comptabilité > Consultation des comptes).
- Si la case Reprise est cochée, l'exercice ne pourra pas être supervisé, il n'y aura donc pas d'envoi EDI

|                         | Type:                                       | Situation         | -              |        |     |                                        |                             |
|-------------------------|---------------------------------------------|-------------------|----------------|--------|-----|----------------------------------------|-----------------------------|
| D                       | ate Début:•                                 | 01/01/2023        |                |        |     |                                        |                             |
|                         | Date Fin:•                                  | 01/06/2023        |                |        |     |                                        |                             |
| L                       | Libellé:•                                   | Situation du 01/0 | 11/2023 au 01/ | 00 000 | - 1 |                                        |                             |
|                         |                                             |                   | 51/2025 au 01/ | 06/202 | - 1 |                                        |                             |
| ériod                   | les compara                                 | tives             | 5172025 au 017 | 06/202 |     |                                        | 2                           |
| ériod                   | les compara<br>Libellé                      | tives             | 51/2023 au 01/ | 06/202 |     | Date Début                             | 2<br>Date Fin               |
| ériod<br>N - 1          | les compara<br>Libellé<br>2022              | tives             |                | 06/202 |     | Date Début<br>01/01/2022               | 2<br>Date Fin<br>31/12/2022 |
| ériod<br>I - 1<br>I - 2 | les compara<br>Libellé<br>2022<br>31/12/202 | tives             |                | 06/202 |     | Date Début<br>01/01/2022<br>01/01/2021 | 2<br>Date Fin<br>31/12/2022 |

• Une fois les informations complétées, cliquez sur Sauvegarder.

• Dans la boîte de dialogue qui apparaît, cliquer sur **Oui** pour confirmer.

Une fois la période créée, une nouvelle page s'affiche indiquant la nouvelle période. Vous pouvez travailler sur les 2 simultanément en passant d'un onglet à l'autre.

## Changer l'aménagement des périodes pour les périodes de type situation

Depuis **Dossier** > **Exercices** > **Modifier**, cliquez sur la période que vous souhaitez positionner en comparaison et faites là glisser en N-1, N-2 ou N-3. Lorsque vous avez glissé au bon endroit dans la liste des périodes, une coche verte apparaît avec la mention

| Mod          |                                                 | ×                 |                    |            |            |             |          |
|--------------|-------------------------------------------------|-------------------|--------------------|------------|------------|-------------|----------|
|              | Туре:                                           | Situation         | •                  |            |            |             |          |
| Date Début:* |                                                 | 01/01/2022        |                    |            |            |             |          |
| Date Fin:*   |                                                 | 30/06/2022        |                    |            |            |             |          |
|              | Libellé: * Situation du 01/01/2022 au 30/06/202 |                   |                    |            |            |             |          |
| Périod       | les compara                                     | tives             |                    |            |            | 2           | •        |
|              | Libellé                                         |                   |                    | Date Début | Date Fin   |             |          |
| N - 1        | Sit 30/06                                       |                   |                    |            | 01/01/2021 | 30/06/2021  | <b>^</b> |
| N - 2        | Sit 31/10                                       | D                 |                    |            | 01/01/2021 | 31/10/2021  |          |
|              | Bilan 2021                                      | Déplacer la pério | ode à l'indice sou | uhaité.    | 01/01/2021 | 31/12/2021  | Ŧ        |
|              |                                                 |                   |                    |            |            | ↓ Sauvegard | er       |

Au sujet des périodes comparatives :

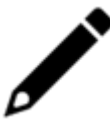

Sur les périodes de type Bilan, les périodes comparatives seront forcément de type Bilan et la période sera forcément consécutive à la suivante. Le choix est possible sur le nombre de périodes comparatives uniquement. Sur les périodes de type Situation, les périodes comparatives pourront être de type Bilan ou Situation, consécutives ou pas.